The goal of this exercise is to:

- get Symcod retrieval running on a second computer,
- have it retrieve transactions from only one clock,
- put those transactions into the same dscan file as the original retrieval uses,
- have the original retrieval process not communicate with that one clock.

## Steps:

- 1. Install Symcod retrieval onto the second computer. Install any updates as needed.
- 2. For Access 97/2000: Copy the C:\Program Files\Symcod\symcod.mdb file from the server to the second computer.

For SQL 2000: Copy the attidata.ini file from the server to the second computer. Change 1c on the symcod tag to a different prefix.

- 3. Make two shortcuts for Symcod.exe.
  - a. The first will be named Symcod Setup, and will run symcod.exe with the "setup" command line parameter. E.g., Target: "C:\Program Files\Symcod\symcod.exe" setup
  - b. The second will be named Symcod Nosync, and will run symcod.exe with the "nosync" command line parameter. E.g., Target: "C:\Program Files\Symcod\symcod.exe" nosync
- 4. Run Symcod Setup.
  - a. Verify the datapath(s). These should point back to the appropriate folder(s) on the server. You may need to map a drive letter that points to the server.
  - b. Remove all the clocks that you do not want the second computer to communicate with.
  - c. Close Symcod Setup.
- 5. On the main server,
  - a. Stop Symcod Retrieval
  - b. Run Symcod Setup and remove the clock that is configured on the second PC
  - c. Create a Symcod Nosync shortcut as shown above
  - d. Run Symcod Nosync
- 6. On the second computer, run Symcod Nosync. It should connect to the specified clock only. You should see the status line turn green. Verify operation by scanning a badge at the clock. The swipe count should increment. Verify that the scan appears in Employee Tracker, once ATG has run on the server.